# 中国拍卖网络拍卖平台竞买人操作指南

http://pm.caa123.org.cn

陕西天龙国际拍卖有限公司

2017年2月

## 1. 拍卖平台整体流程

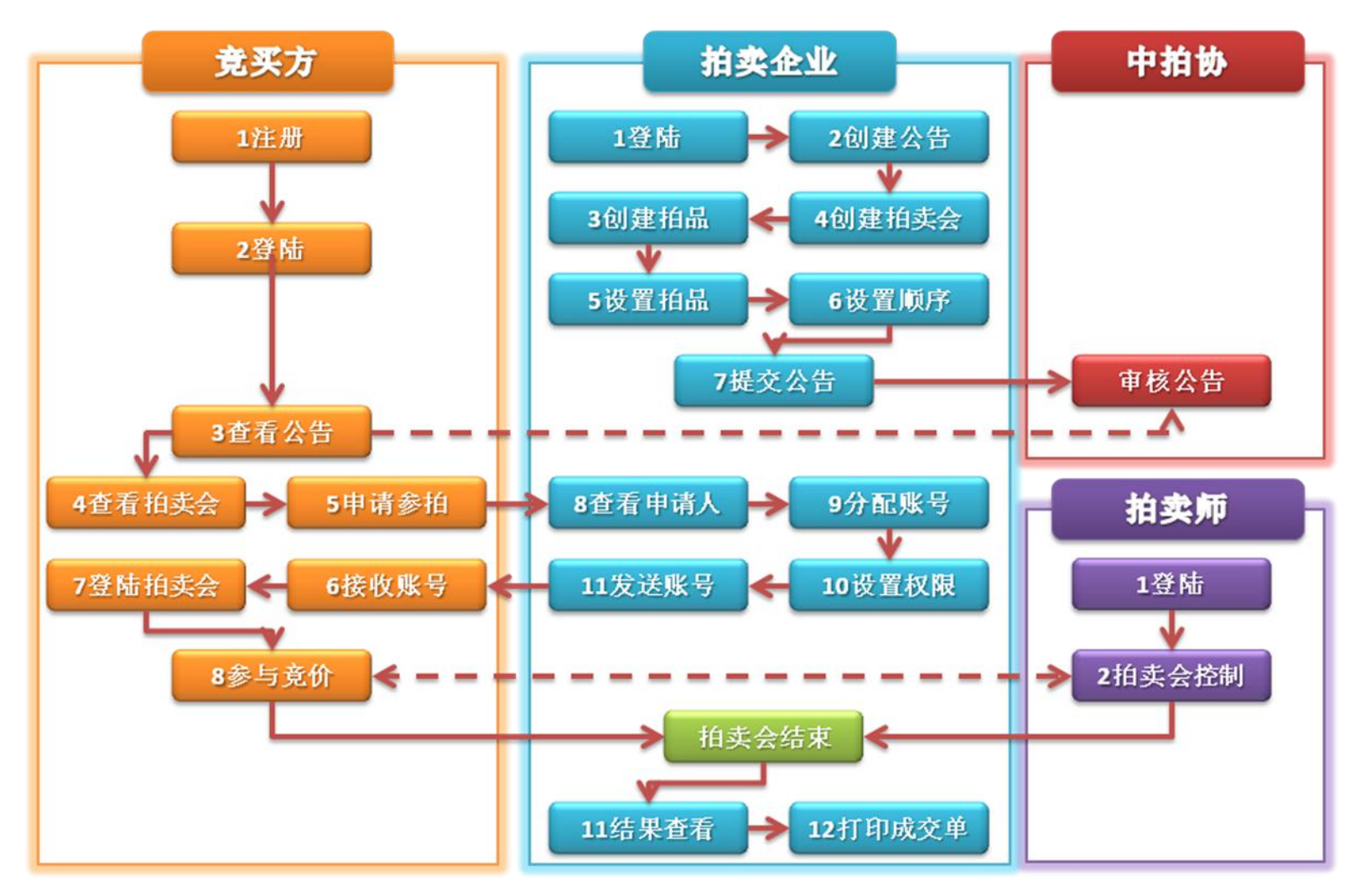

#### 1.1.1. 注册

注册的企业或个人先到中拍协网站(http://www.caa123.org.cn)进行注册登记。

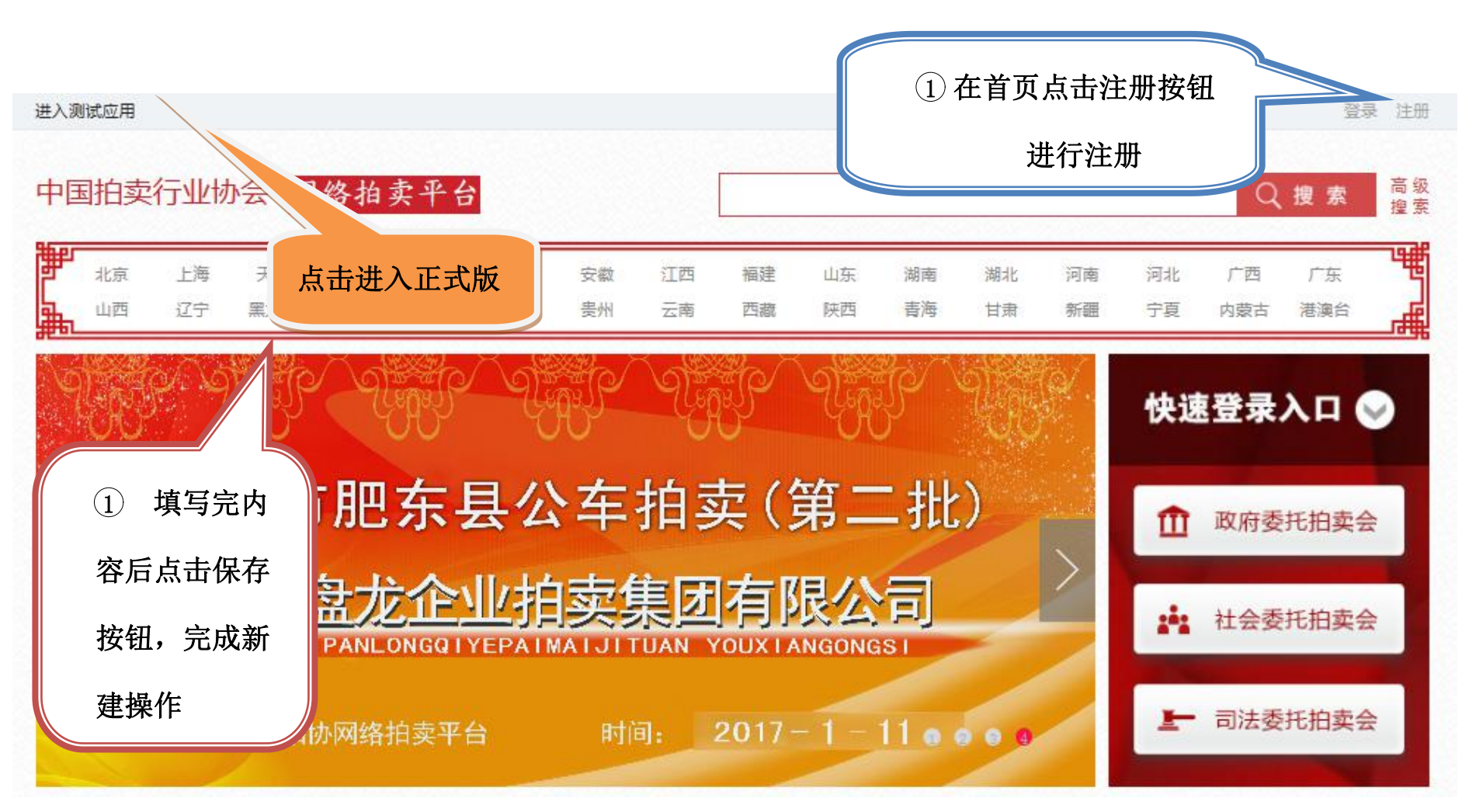

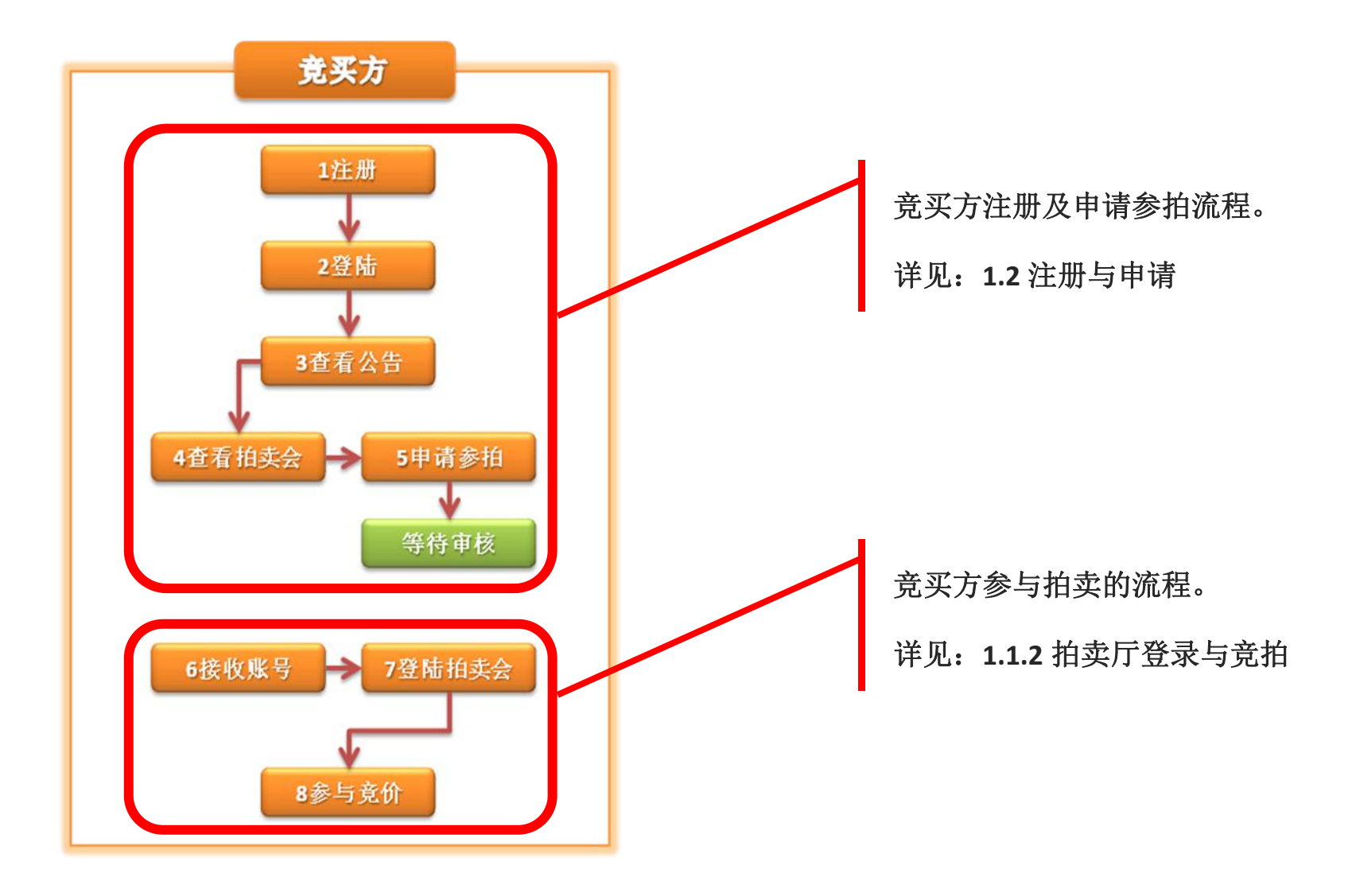

## 1.2. 注册与申请

#### 1.2.1. 注册

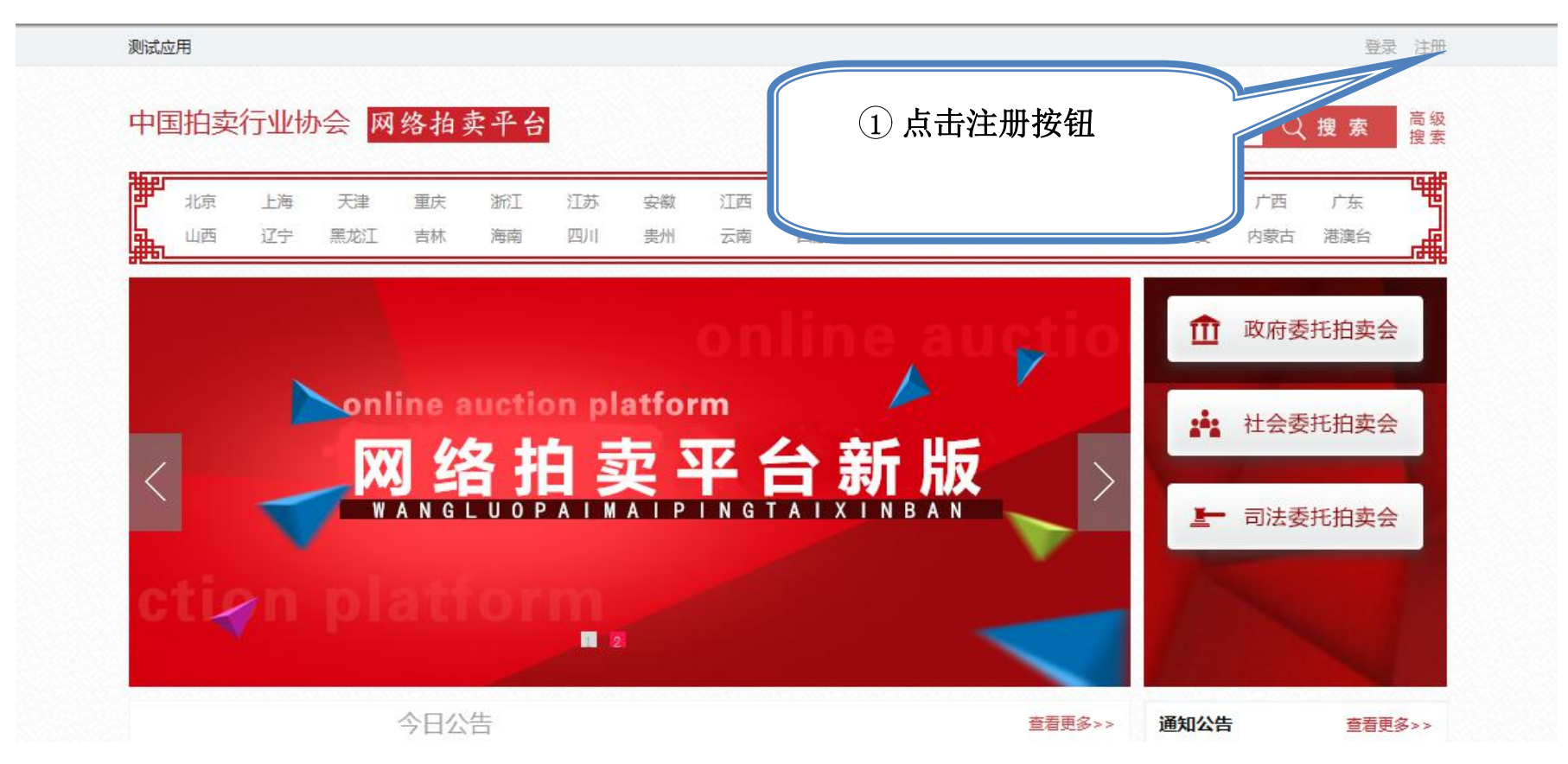

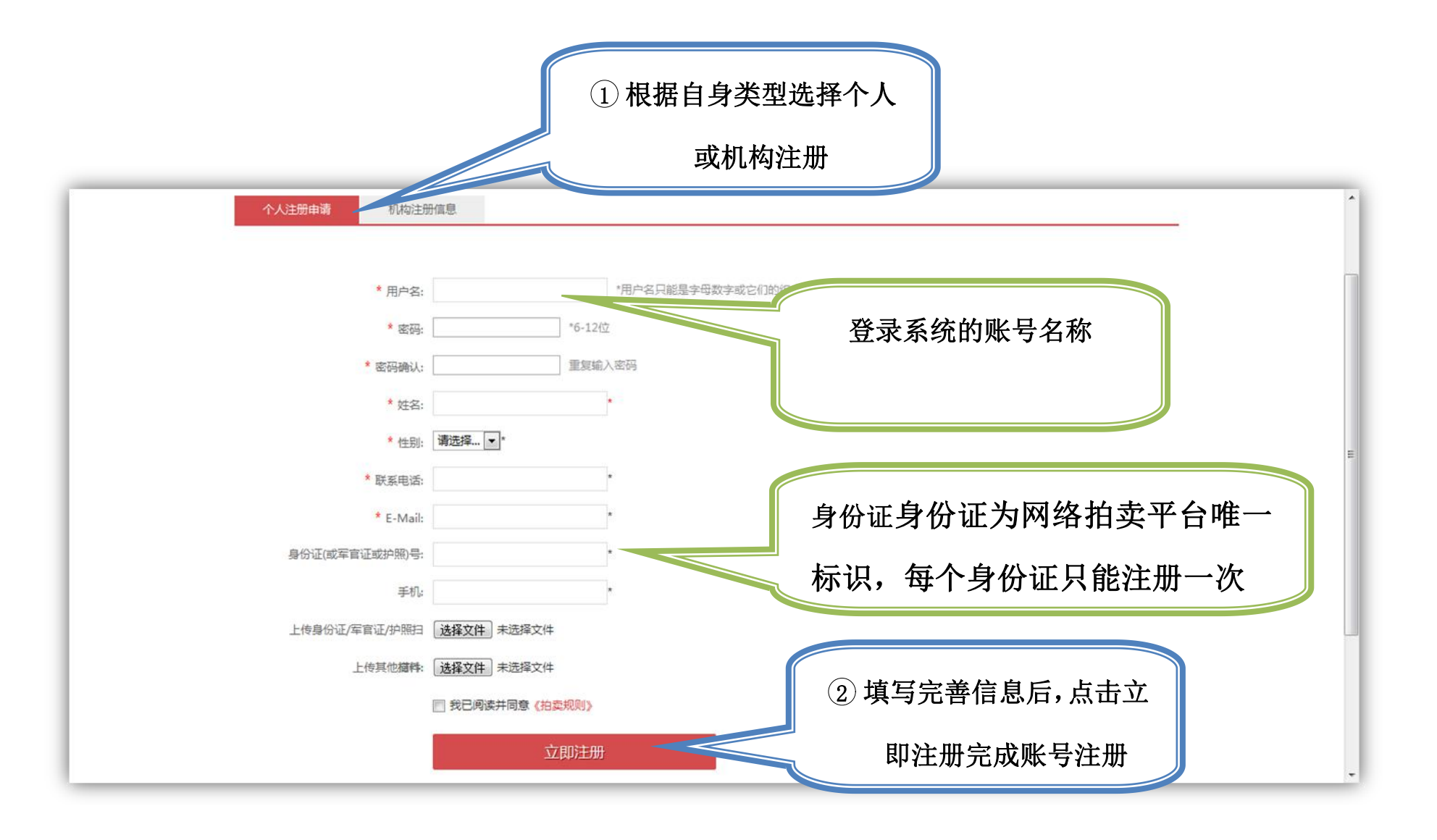

1.2.2. 登录

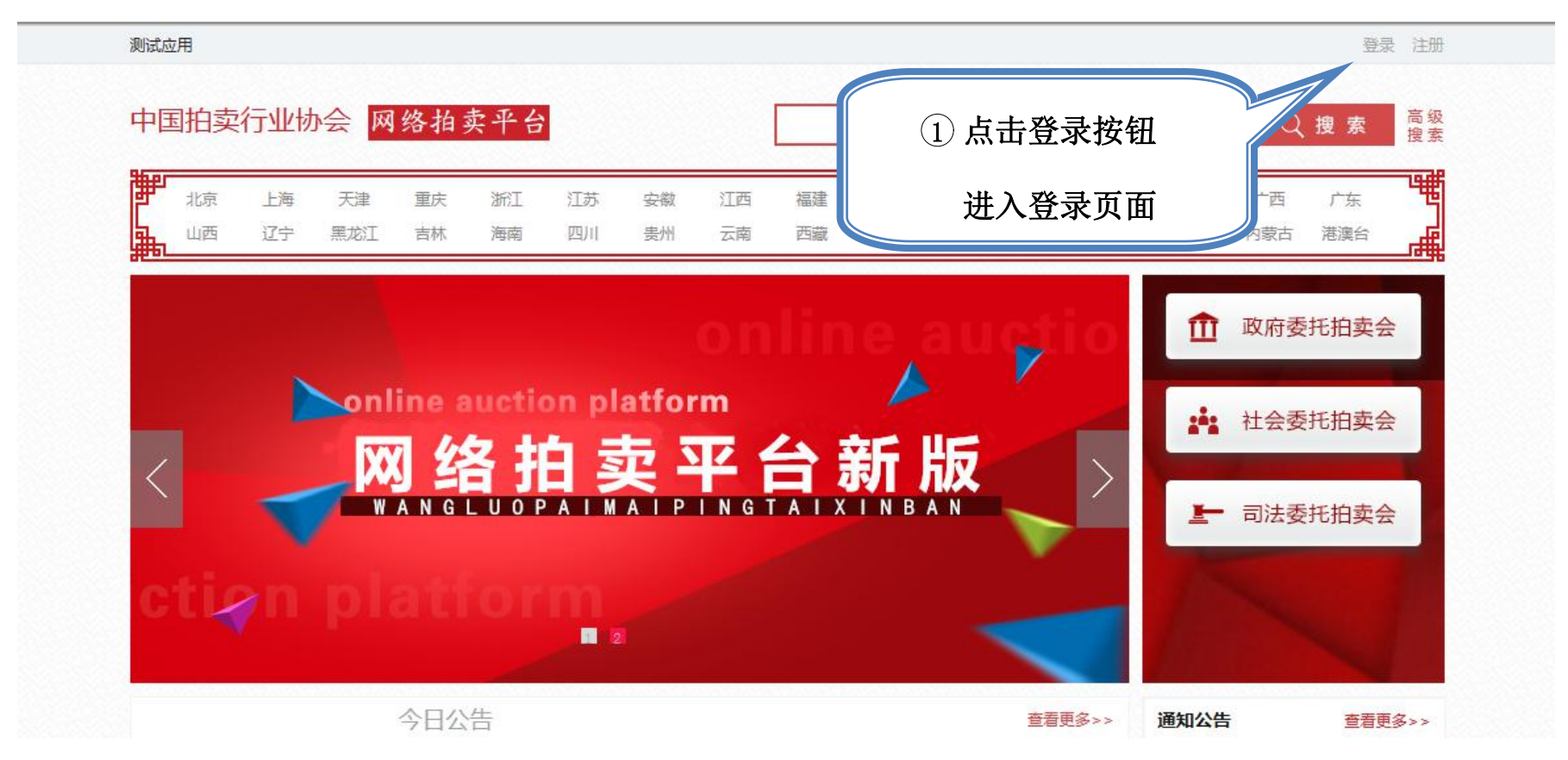

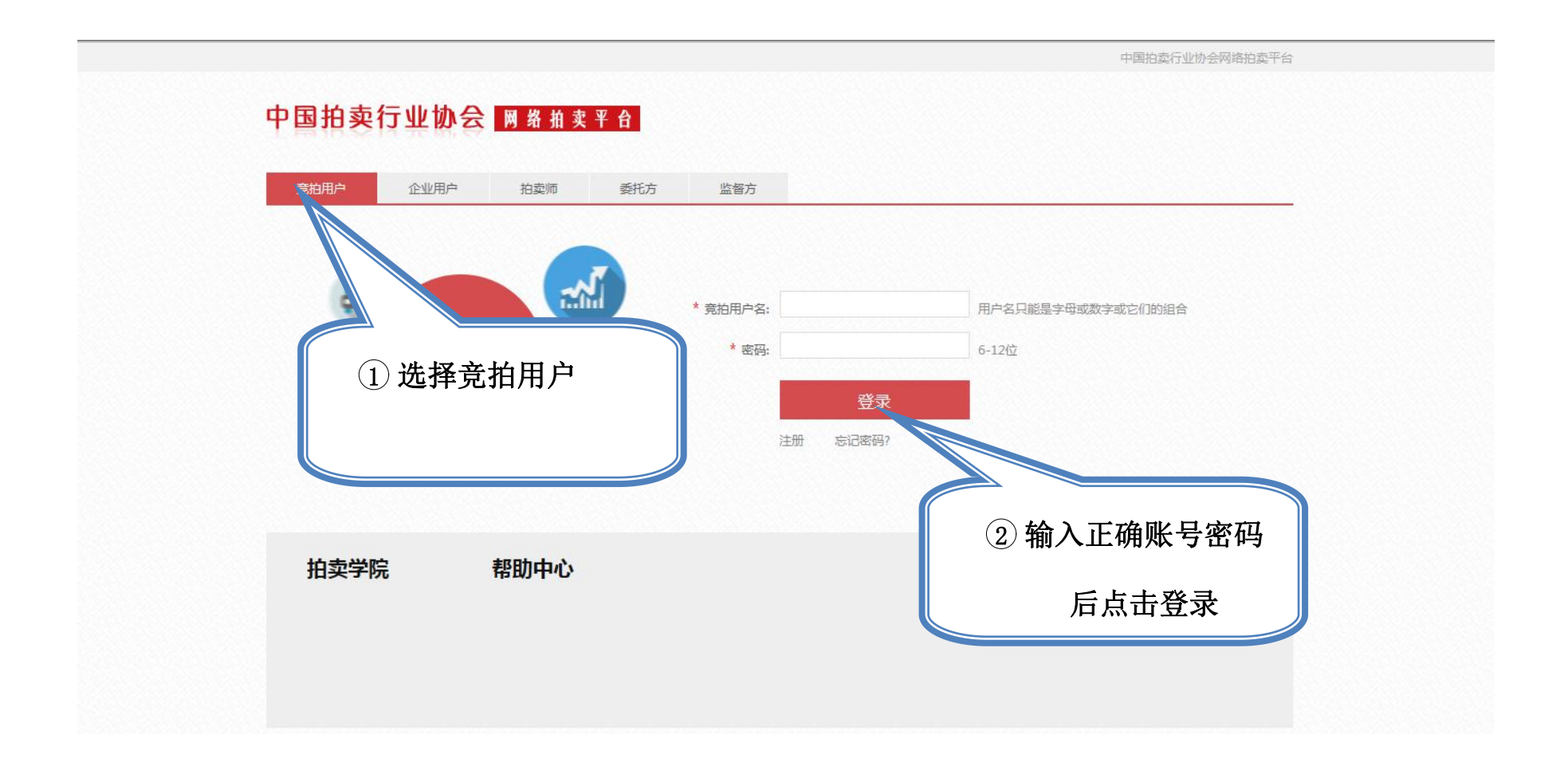

PS:此处登录为网络拍卖平台的登录,且登录后才能进行拍卖会的参拍申请。如果需要登录拍卖会,请使用企业 分配的账号进行登录。 1.2.3. 查看公告

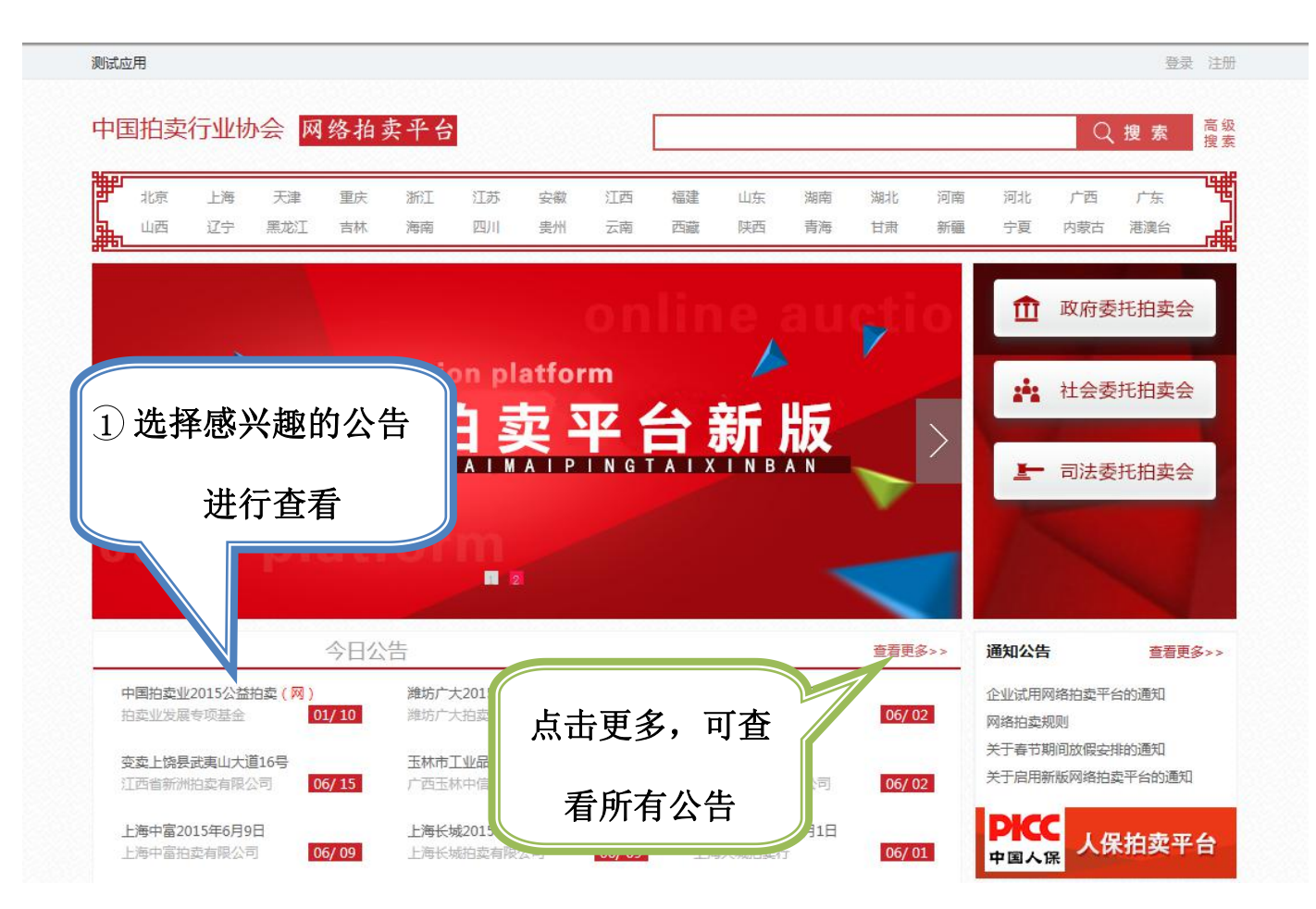

| 测词        | 试应用                                 |                      |                               |                      |                           |                 |          | 登录 注册        |
|-----------|-------------------------------------|----------------------|-------------------------------|----------------------|---------------------------|-----------------|----------|--------------|
| 中         | 可国拍卖行业协会                            | 网络拍卖平                | 台                             |                      |                           |                 |          | Q 搜 索        |
|           | 首页 拍卖公告                             | 拍卖厅                  | 拍品展示                          | 拍卖结果                 | 拍卖新闻                      | 帮助中心            |          |              |
| -         |                                     | 山国拍表                 | 01520                         | 关拍赤个                 |                           |                 | 高级搜索     |              |
|           | ÷                                   |                      |                               |                      |                           |                 | 公告名称     |              |
|           | JE                                  | 1961E 10-10-1        | 杏乳                            | 与联系方=                | <del>1</del>              |                 | 拍卖企业     |              |
| 拍話        | 卖方式:同步拍卖<br>另光刑, 文化艺术员              |                      | 旦作                            |                      | -                         |                 | 所在地区 请选择 | V            |
| 雪         | 和关型: 又化乙不加<br>托方:其他机构委托             |                      |                               |                      |                           |                 | 拍卖方式 请选择 | V            |
| 拍詞        | 卖会地址:北京21世纪饭店(爿                     | 北京市朝阳区亨              |                               |                      |                           |                 | 拍品类型 请选择 | $\checkmark$ |
| 拍詞        | 卖会时间:2015-01-10 10:30               |                      |                               |                      |                           |                 | 委托方 请选择  | ~            |
| 预展        | 展地址:北京21世纪饭店(北京                     |                      |                               |                      |                           |                 | 公告类型 请选择 | ~            |
| <u> </u>  | 展时间:网络预展 2015年1月<br>系方式:13426070319 | 日10点~2015年1月15日      | 118点;姚功坝周                     | 度 2015年1月15日(8:      | 30-18:00)                 |                 | 排序类型 请选择 |              |
| 网封        | 址:http://pm3.caa123.org.cr          | 1                    |                               |                      |                           |                 | 搜索       |              |
| 竞列        | 买须知下载                               |                      |                               |                      |                           |                 |          |              |
| 点         | 击进入拍卖大厅                             |                      |                               |                      |                           | ſ               | 木毛八十十    | फेर          |
| 27F       | 古八容                                 |                      |                               |                      |                           |                 | 住有公古内    | 谷            |
|           |                                     | 关于2                  | 015年公益技                       | 伯卖会                  |                           | 7               |          |              |
|           | 为启动拍卖基金的运                           | 行,中拍协于9月1            | 0日发出了《                        | 《关于募集公益拍             | 卖标的的;?                    | ,中拍协            |          |              |
| [2(<br>天: | 2014]48号)》,向行业<br>龙、西泠印社、北京匡        | 及社会公开募集公<br>时、北京荣宝、广 | ·益拍品,此 <sup>4</sup><br>州华艺、浙ネ | 举得到了拍卖企业<br>I国拍等艺委会成 | / <b>儿</b> 其是中国<br>词单位的积极 | ]嘉德、陕西<br>参与,同时 |          |              |

#### 1.2.4. 拍卖会(竞拍大厅查看)

1、从公告进入拍卖大厅

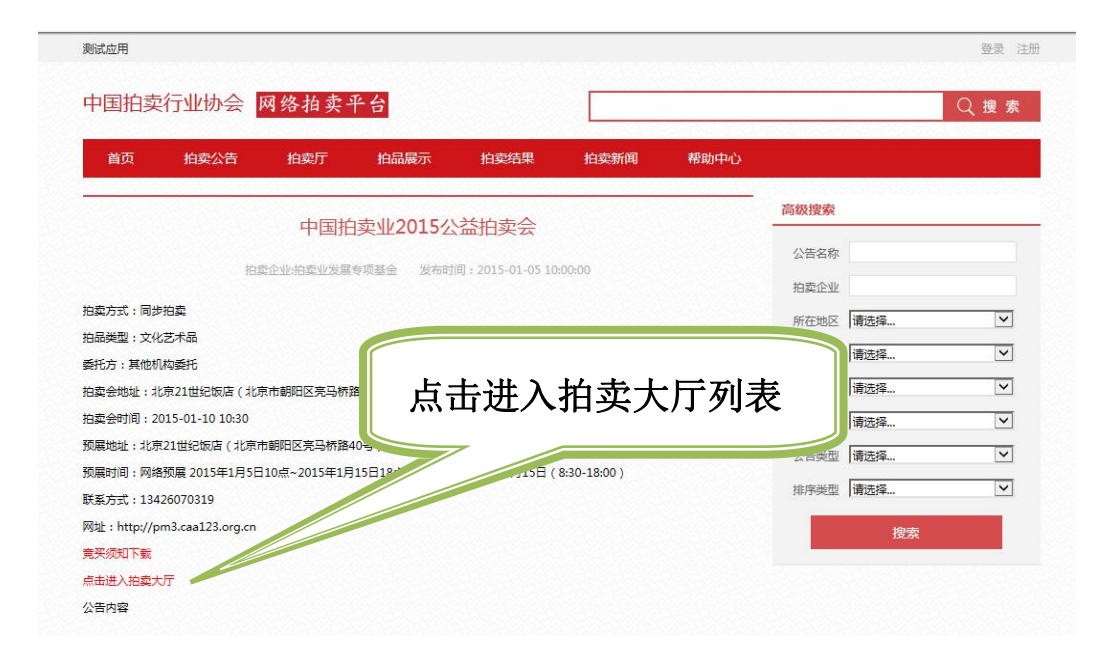

进入拍卖大厅列表

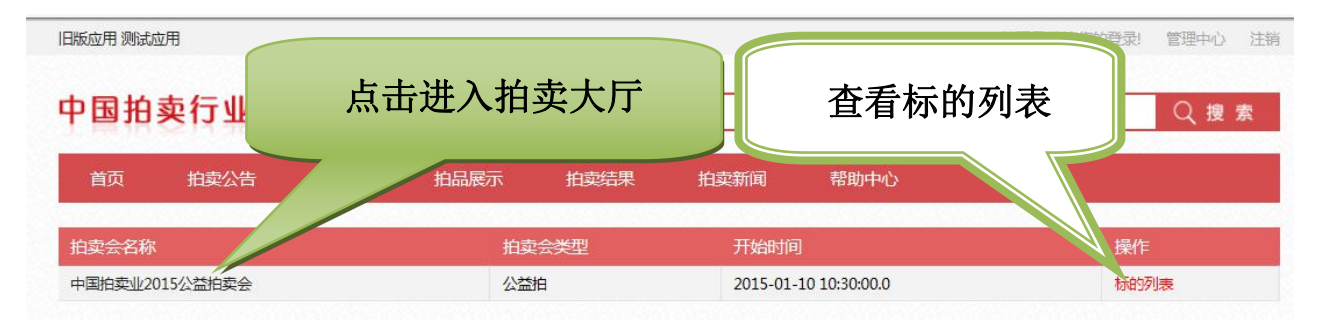

2、查看标的详情,进入拍卖大厅

| 则试验之用                         |         |          |                      |          |      |        | 包求 注加   |
|-------------------------------|---------|----------|----------------------|----------|------|--------|---------|
| 中国拍卖行业协会 网络拍卖                 | 平台      |          |                      |          |      |        | Q搜索     |
| 首页 拍卖公告 拍卖厅                   | 拍品展示    | 拍卖结果     | 拍卖新闻                 | 帮助中心     | 3    |        |         |
| ☆ 标的列表列表                      |         | 十十十七     | 66)¥#                |          |      |        |         |
| 拍卖标的                          | 一 二 二   | <b>古</b> | 的许侑                  |          | 标的状态 | 起拍价(元) | 当前价格(元) |
| Lot 001-娄师白(1918-2010年)《见喜》   |         |          |                      | File and | 成交   | 35,000 | 88,000  |
| Lot 002-杨彦(1958-)《事事有余》       |         | 拍卖业发     | 发展专项基金               | 同步拍卖     | 成交   | 10,000 | 12,000  |
| Lot 003-傅二石 (1936-) 《泉声天半闻》   |         | 拍卖业发     | 发展专项基金               | 同步拍卖     | 成交   | 10,000 | 40,000  |
| Lot 004-刘尚勇(1959-)《清凉一夏》      |         | 拍卖业发     | 民专项基金                | 同步拍卖     | 成交   | 4,000  | 20,000  |
| Lot 005-黎雄才(1910-2001)《行书五言联》 |         | 拍卖业发     | 支展专项基金               | 同步拍卖     | 成交   | 35,000 | 45,000  |
| Lot 006-刘海粟题、李健作《雏鸡图》         |         | 拍卖业发     | t <mark>展专项基金</mark> | 同步拍卖     | 成交   | 12,000 | 32,000  |
| Lot 007-夏伊乔《墨竹图》              |         | 拍卖业发     | 支展专项基金               | 同步拍卖     | 成交   | 8,000  | 22,000  |
| Lot 008-李健《行书》(两帧)            |         | 拍卖业发     | 民专项基金                | 同步拍卖     | 成交   | 5,000  | 11,000  |
| Lot 009-吴作人题、白云起作《报春》         |         | 拍卖业发     | 过展专项基金               | 同步拍卖     | 成交   | 8,000  | 32,000  |
| Lot 065-迈苏拉泽穆库扎尼珍藏干红葡萄酒MUKUZ  | ANI(1瓶) | 拍卖业发     | 支展专项基金               | 同步拍卖     | 成交   | 3,000  | 8,000   |
| Lot 064-武夷山岩茶水仙 (正岩) 15盒      |         | 拍卖业发     | t<br>展专项基金           | 同步拍卖     | 成交   | 15,000 | 31,000  |
| Lot 063-庆祝建国35周年普洱茶纪念茶砖(15块)  |         | 拍卖业发     | i<br>展专项基金           | 同步拍卖     | 成交   | 15,000 | 31,000  |
| Lot 062-庆祝建国35周年普洱茶纪念茶砖(15块)  |         | 拍卖业发     | 支展专项基金               | 同步拍卖     | 成交   | 15,000 | 36,000  |
| Lot 061-民国 松石绿釉雕瓷一路连科罐(一对)    |         | 拍卖业发     | 支展专项基金               | 同步拍卖     | 成交   | 2,000  | 17,000  |
| Lot 060-黄杨木雕刘海戏蟾              |         | 拍卖业发     | 支展专项基金               | 同步拍卖     | 成交   | 2,000  | 18,000  |
| Lot 059-黃杨木雕持经观音              |         | 拍卖业发     | 民专项基金                | 同步拍卖     | 成交   | 2,000  | 15,000  |
| Lot 058-黃杨木雕观音立像              |         | 拍卖业发     | 成展专项基金               | 同步拍卖     | 成交   | 2,000  | 7,000   |

| 泊品详细信息    |                           | ◎ □ 近八 山 关八 J |        |  |
|-----------|---------------------------|---------------|--------|--|
|           |                           |               |        |  |
| 拍品编号      | 59348                     | 状态            | 成交     |  |
| 拍品名称      | Lot 003-傅二石(1936-)《泉声天半闻》 | 拍品类型          | 文化艺术品  |  |
| 拍卖企业名称    | 拍卖业发展专项基金                 | 委托方           | 其他机构委托 |  |
| 起拍价(元)    | 10000                     | 评估价           | 暂无     |  |
| 竞价阶梯(元)   | 600                       | 保留价           | 无      |  |
| 开始时间      | 2015-01-14 00:00:06       | 拍卖次序          | 3      |  |
| 自由竞价时间(秒) | 140400                    | 限时竞价时间(秒)     | 30     |  |
| 成交价       | 0                         | 其他资料          | 查看     |  |
| 评估报告      | 查看                        | 视频资料          | 查看     |  |
| 特别约定      | 출출                        | 质保手册          | 查看     |  |
|           | 傅二石(1936-)                |               |        |  |
|           | 《泉声天半闻》                   |               |        |  |
|           | 纸本镜心                      |               |        |  |
|           | 款识:泉声天半闻。壬申三月,傅二石。        |               |        |  |

3、通过拍卖厅模块进入拍卖大厅

| ☆ 拍卖厅      |            |                           |                  | 更多打              | 伯卖内和   |
|------------|------------|---------------------------|------------------|------------------|--------|
| 状态         | 拍卖会        |                           | 主拍机构             | 开始时行             | 拍卖会    |
| 进行中        | 结合拍卖       | <u> 순</u> 1227            | 测试公司             | <u></u>          | 编辑     |
| 未开始        | 房地产        | ·拍卖                       |                  |                  | IQE    |
| 未开始        | 烟台鲁信拍卖     | 点击更多,进行                   | 行所有拍             | 编合               |        |
| 未开始        |            | 商铺拍卖会                     |                  | Ŧ.               | 顺度     |
| 未开始        | 利过         | 房地产司法拍卖                   | 买会省              | <b> </b>         | IQE    |
| <b>ま</b> - | 土油)やキナト    | 产拍卖会                      | 出版方116622月1822月1 | 2013-01-22-14:00 | 编辑     |
|            | <b>可</b>   | ) 地下一层第33-37、40-52号共18个车位 | 福建省华夏拍卖有限公司      | 2015-01-21 10:00 | 编辑     |
| 未月9日       |            |                           | 山东同亨拍卖有限公司       | 2015-01-20 09:30 | 编      |
| 未开始        | 烟台市芝罘区海港跟  | <b>826号2412号房产</b>        | 山东陆元拍卖行有限公司      | 2015-01-16 14:00 | 编辑     |
| 未开始        | 树化玉网络      | 拍卖公告                      | 海南宝恒拍卖有限公司       | 2015-01-16 10:00 | 顺序     |
| 未开始        | 河北金森15-1-1 | 6机动车拍卖会                   | 河北金森拍卖有限公司       | 2015-01-16 09:30 | 顺序     |
| 未开始        | 2015年第2    | 2期拍卖会                     | 福建省嘉信拍卖有限责任公司    | 2015-01-15 15:30 | Į<br>M |

## 1.2.5. 申请参拍

在网站首页登录完成后,进入竞买大厅页面

| <b>结合拍卖会1227</b> 拍卖会开始时间:2014-12-29 15:30:51.0                                                                                                    | 智无間片<br>ほどの<br>待加                                       | 合拍测试3<br>白                                | 着先間片<br>结合拍測试4<br>待拍                           |
|----------------------------------------------------------------------------------------------------|---------------------------------------------------------|-------------------------------------------|------------------------------------------------|
| や<br>结合拍測试1<br>み<br>周片展示 拍品洋情 拍卖师信息 现场视频 オ                                                                                                    |                                                         |                                           | 诺<br>                                          |
| 特别注意:此处登录的账号并非之前注                                                                                                    | <sub>当前你</sub> ¥ <b>560</b> 0<br><sub>当前状态</sub> : 拍品已: | <b>00</b> (西)時<br>经暂停拍卖                   | <sup>國劉</sup><br>,等待拍卖师操作                      |
| 册的账号,而是企业即将分配的账号。                                                                                                    | 起拍价 1234 <del>3</del><br>确认                             | 出价                                        |                                                |
|                                                                                                    | 竟价记录<br>竟拍号码                                            | 出价(元)                                     | 史竟价记录>>                                        |
| ★ 第2885  ★ 第2885  ★ # 1885  ★ # 1885  ★ # 1885  ★ # 1885  ★ # 1885  ★ # 1885  ★ # 1885  ★ # 1885  ★ # 1885  ★ # 1885  ★ # 1885  ★ # 1885  ★ # 1885  ★ # 1885  ★ # 1885  ★ # 1885  ★ # 1885  ★ # 1885  ★ # 1885  ★ # 1885  ★ # 1885  ★ # 1885  ★ # 1885  ★ # 1885  ★ # 1885  ★ # 1885  ★ # 1885  ★ # 1885  ★ # 1885  ★ # 1885  ★ # 1885  ★ # 1885  ★ # 1885  ★ # 1885  ★ # 1885  ★ # 1885  ★ # 1885  ★ # 1885  ★ # 1885  ★ # 1885  ★ # 1885  ★ # 1885  ★ # 1885  ★ # 1885  ★ # 1885  ★ # 1885  ★ # 1885  ★ # 1885  ★ # 1885  ★ # 1885  ★ # 1885  ★ # 1885  ★ # 1885  ★ # 1885  ★ # 1885  ★ # 1885  ★ # 1885  ★ # 1885  ★ # 1885  ★ # 1885  ★ # 1885  ★ # 1885  ★ # 1885  ★ # 1885  ★ # 1885  ★ # 1885  ★ # 1885  ★ # 1885  ★ # 1885  ★ # | 2(阿)<br>2(阿)<br>2(阿)<br>2(阿)<br>2(阿)                    | 56000<br>54000<br>52000<br>50000<br>48000 | <ol> <li>① 在竞买大厅,点击</li> <li>申请参拍按钮</li> </ol> |

PS:一定要先在网站登录后,再进入竞买大厅

## 如果在点击拍卖会后直接进入如下页面,说明此拍卖会游客不可进入。点击申请参拍后,使用企业分配的账号进入拍卖会。

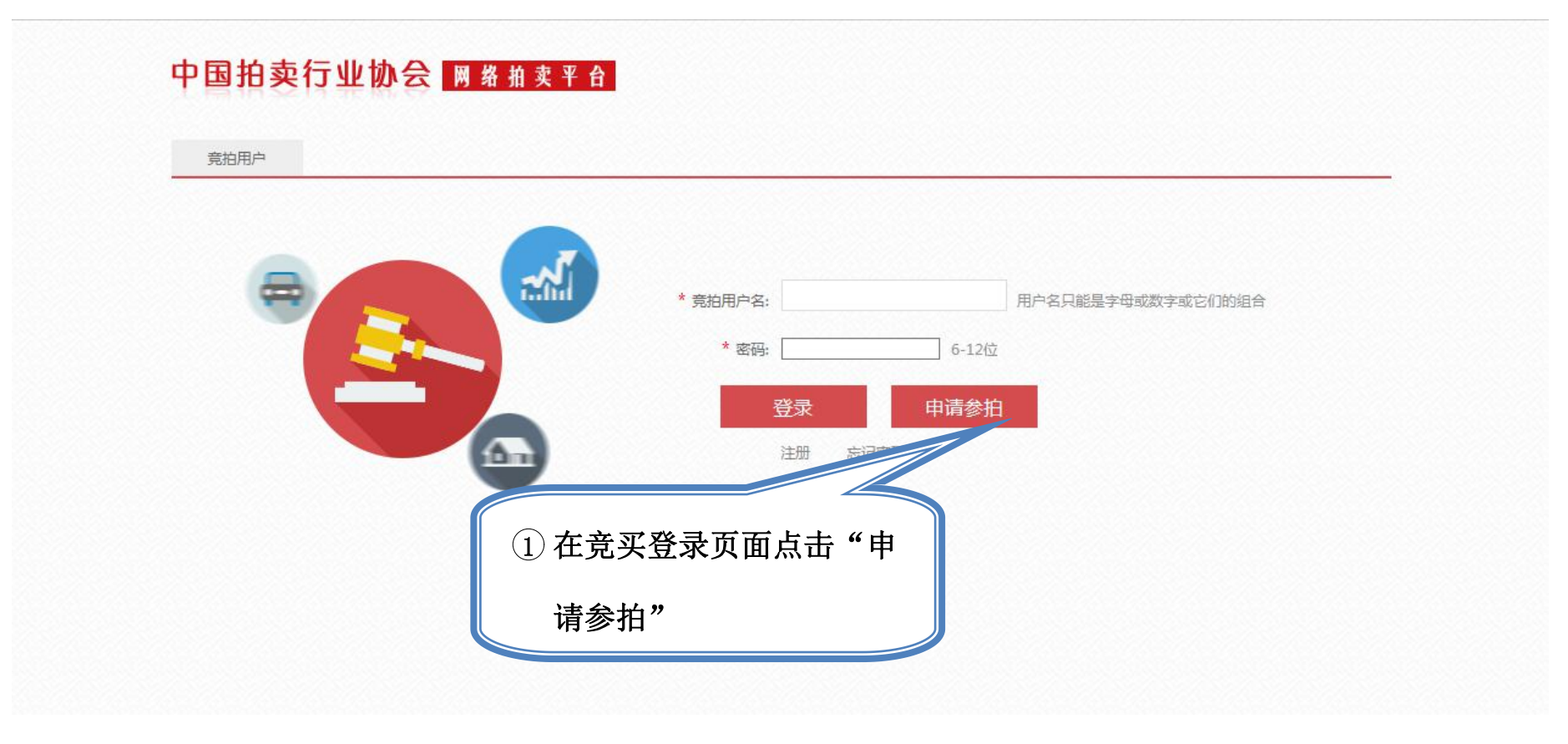

### 1.3. 拍卖厅登录与竞拍

#### 1.3.1. 接收账号

在邮箱中接收企业发送的账号

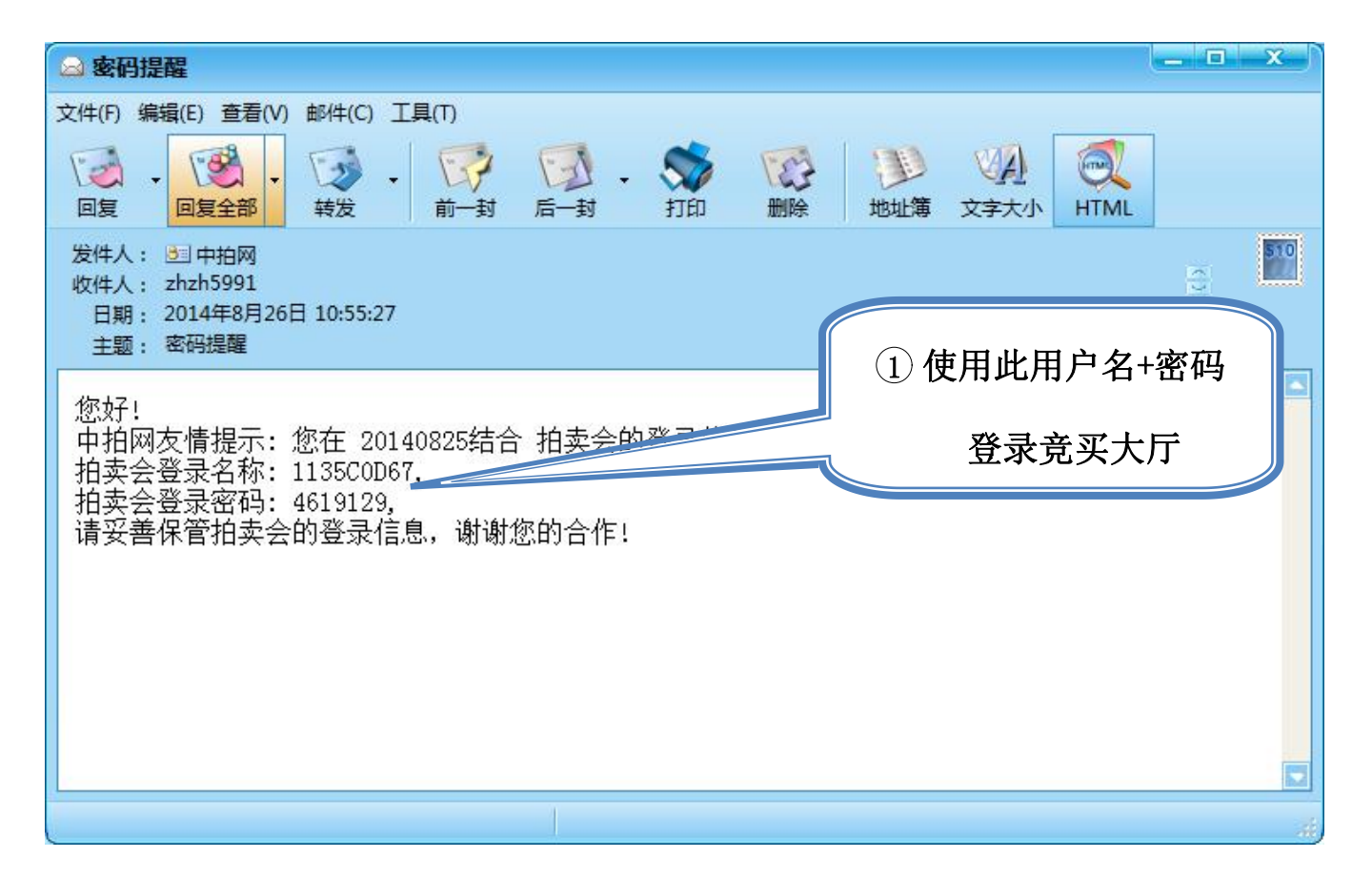

#### 1.3.2. 拍卖厅登录

在首页或拍卖会列表中点击拍卖会名称进入竞买大厅

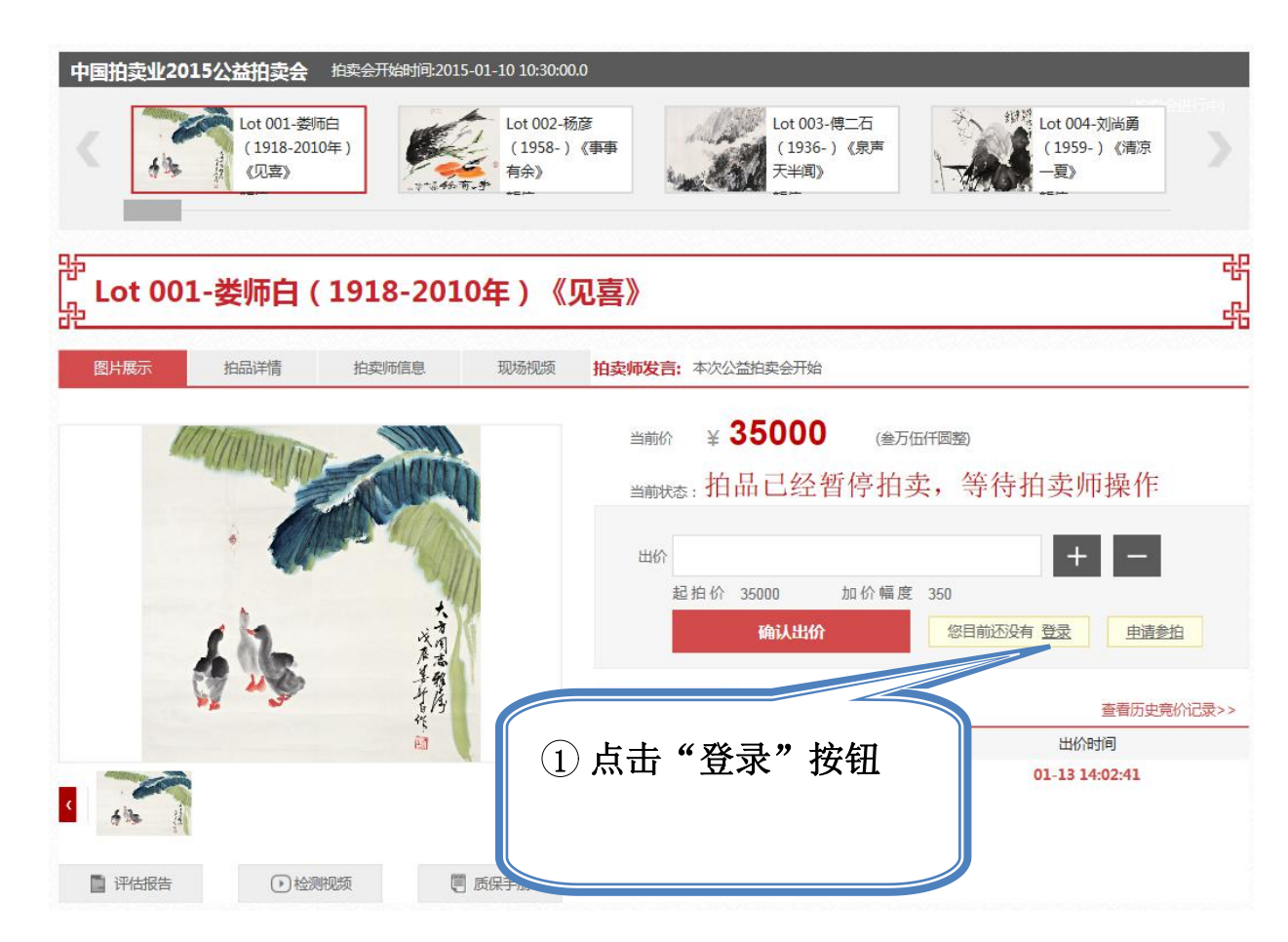

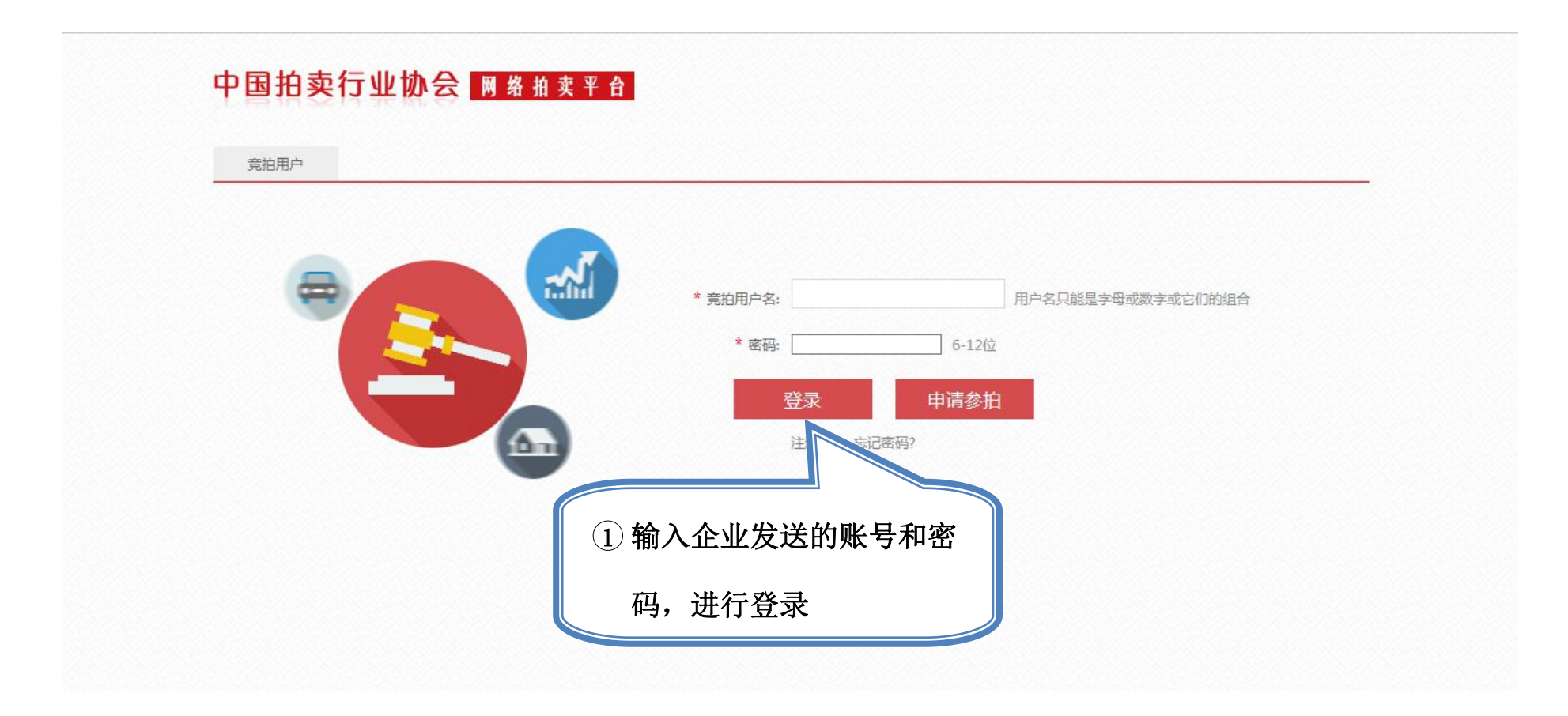

1.3.3. 参与竞拍

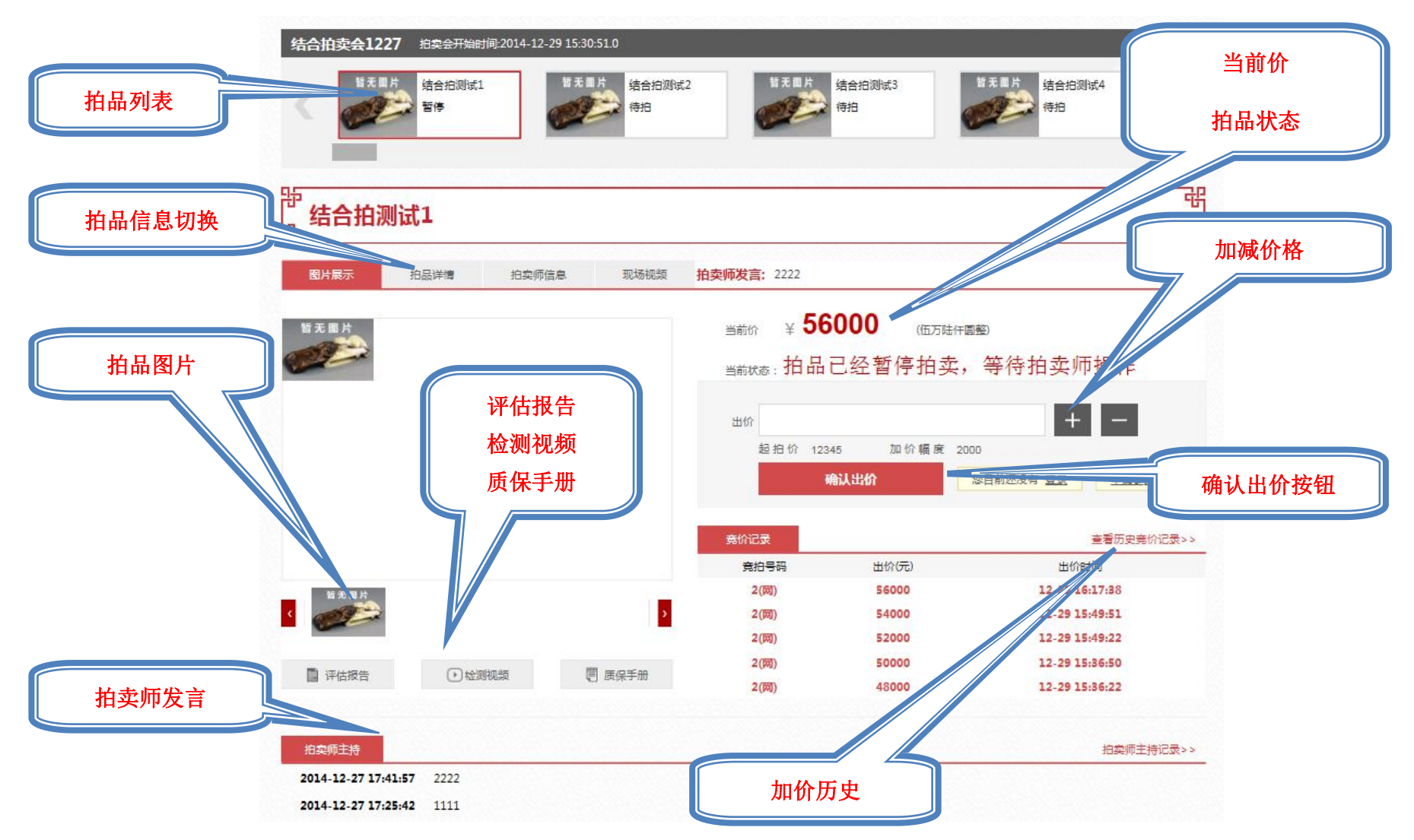

1.3.3.1. 切换拍品

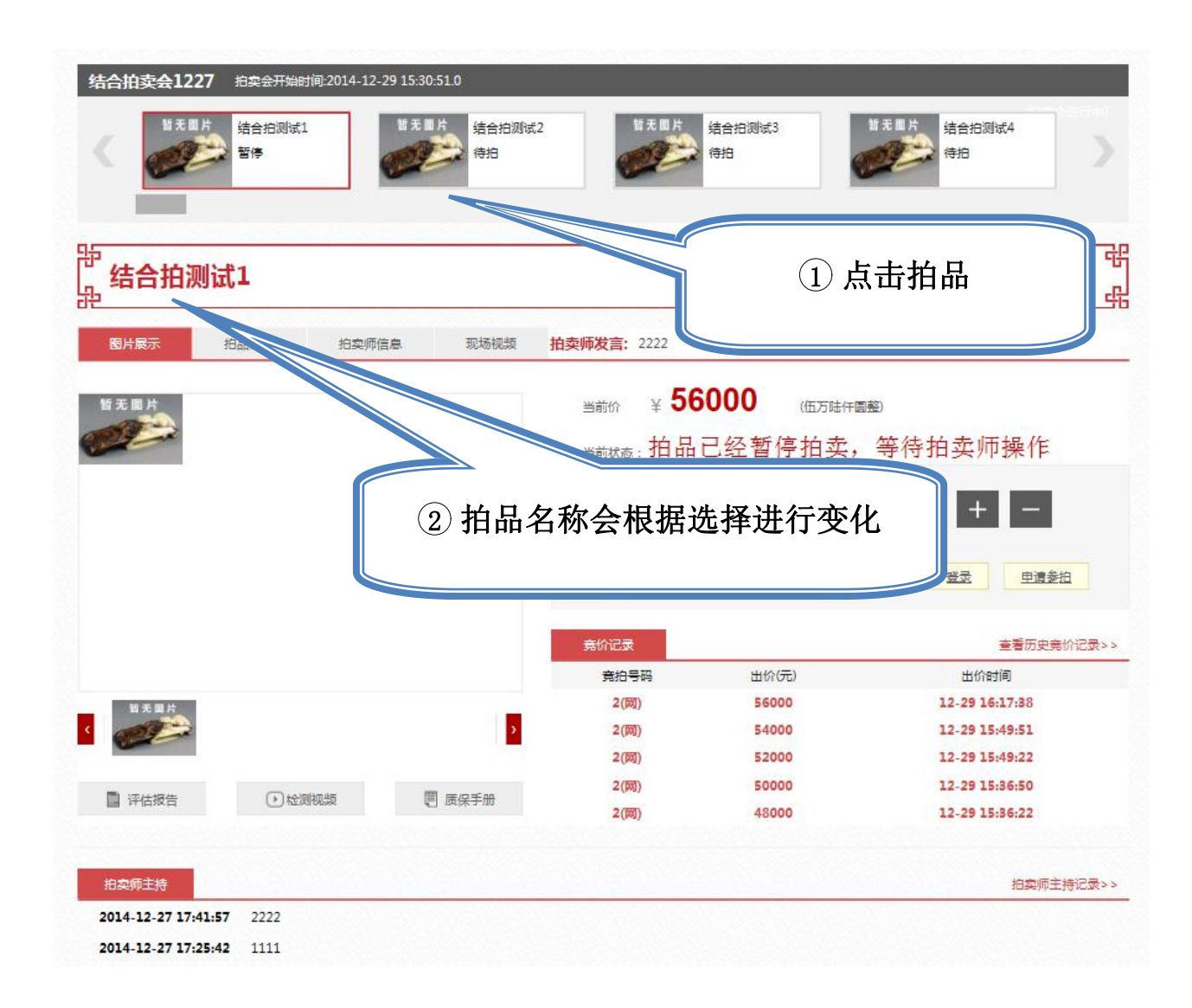

1.3.3.2. 出价

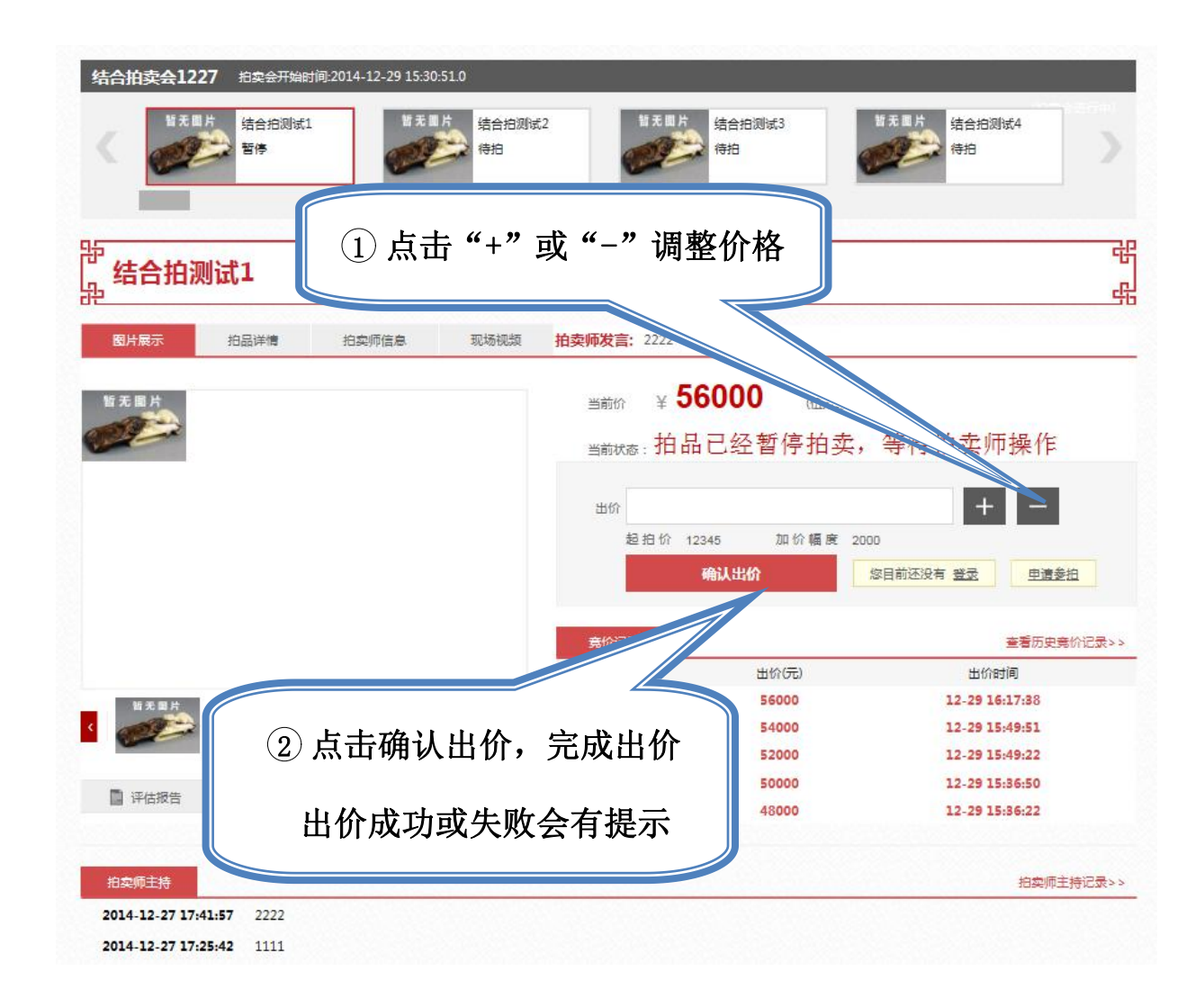